## Certifying a Participant – CPA / L2 CPA Assistant

Effective August 2023

| Refer PM CS 5.5 for WIC Assessment Guides                                                                                         |                                                                                                    |  |
|----------------------------------------------------------------------------------------------------|----------------------------------------------------------------------------------------------------|--|
|                                                                                                    |                                                                                                    |  |
| Step 1<br>Open participant Record                                                                                                 | 1. Using the <b>Onsite List</b> , locate and select the desired record.                                                                                                    |  |
| Step 2         *Cert Action         Refer to IL WIC PM CS 5.2 for physical presence exceptions         Refer to NPS Breastfeeding | <ol> <li>Select Cert Action from the guided script and Add a new certification.</li> <li>If woman cert:         <ul> <li>Pop-up box: Is participant currently pregnant?</li> <li>OK = Pregnant; Cancel = Not pregnant</li> </ul> </li> <li>Pregnant         <ul> <li>Enter either the Last Menstrual Period (LMP) or the Expected Delivery Date (EDD).</li> <li>Update the EDD as needed; the system will update the Cert End date.</li> </ul> </li> <li>Click Next to save and move to the Lab Screen.</li> <li>Not Pregnant: Infant, C1-4 or Woman         <ul> <li>Answer BF Status pop-up questions.</li> <li>Enter Actual Delivery Date (ADD) – woman only</li> <li>Click Next to save and move to the Lab Screen.</li> </ul> </li> </ol> |  |
| Step 3<br>*Lab<br>Refer to IL WIC PM CS 5.1, 5.3<br>5.4, and 5.4 for detail                                                       | <ol> <li>Anthropometrics and, if applicable, biochemical data         <ul> <li>Collect on-site or via referral data</li> <li>Referral data must be received prior to the WIC appointment</li> <li>If referral data is provided, document anthropometric measurements (must be within past 60 days) and biochemical (pertinent to category and policy timeframes) as non-WIC and enter date measurements were taken</li></ul></li></ol>                                                                                                    |  |

|                                | T                                                                                                    |
|--------------------------------|----------------------------------------------------------------------------------------------------|
| Step 4                         | 4 Tabs for Women; 3 Tabs for Infants/Children, if appliable:                                                                                                    |
| Breastfeeding                  | 1 BE Information – answer as applicable then click Next                                                                                                    |
|                                |                                                                                                    |
|                                | 2. <b>BF Questions</b> - answer as applicable then click <b>Next</b> .                                                                                                    |
|                                | a. Women only "Are you experiencing any of the following?" – Only answer if currently                                                                                                    |
|                                | broatfooding (program and broatfooding or broatfooding), athornuics should "none"                                                                                                    |
| *Breastfeeding dyads only      | breastreeding (pregnant and breastreeding of breastreeding), otherwise check none.                                                                                                    |
|                                | 3. BF Support & Notes – complete and click Next.                                                                                                    |
| Defer to NDC Decumenting in    | a The <b>Link Baby</b> button (single gestation) - links the breastfeeding dyad and                                                                                                    |
| Refer to NPS Documenting in    | a. <u>The <b>Link Baby</b> button</u> (single gestation) – miks the breastreeding dyad and                                                                                                    |
| WIC MIS and NPS                | breastfeeding screen, including notes to the baby's record.                                                                                                    |
| Breastfeeding                  | 4. <b>BF Pumps &amp; Aids</b> – complete as applicable then click <b>Next</b> to move to the <b>Health Screen</b> .                                                                                                    |
| breastjeeunig                  |                                                                                                    |
|                                |                                                                                                    |
|                                |                                                                                                    |
| Stop 5                         | Women                                                                                                    |
| Step 5                         | women                                                                                                    |
| *Health                        | 1. Complete both tabs – Pregnancy Information and Health Information.                                                                                                    |
|                                | a. Click <b>Next</b> to move through the pages and tabs.                                                                                                    |
| -                              | A free construction of the set of the set of the second set the Net states Conserved                                                                                                    |
| <b>C2</b>                      | b. After completing both tabs, click <b>Next</b> to move to the <b>Nutrition Screen</b> .                                                                                                    |
|                                |                                                                                                    |
|                                | Infants / Children                                                                                                    |
|                                |                                                                                                    |
|                                | 1. Complete all questions. Click <b>Next</b> to move to the <b>Nutrition Screen</b> .                                                                                                    |
|                                |                                                                                                    |
|                                |                                                                                                    |
| Step 6                         | 1. Complete all 3 pages. Click <b>Next</b> to save and move to the <b>Nutrition Risk Screen</b> .                                                                                                    |
| *Nutrition                     |                                                                                                    |
|                                |                                                                                                    |
|                                |                                                                                                    |
|                                |                                                                                                    |
| Step 7                         | 1 Review auto generated risks for accuracy                                                                                                    |
|                                |                                                                                                    |
|                                | a. Risk is <u>incorrect</u> :                                                                                                    |
|                                | i. Select the row to be deleted and click <b>Remove</b> . Go back to the screen                                                                                                    |
| *11/hon a participant is       | where the rick was triggered and update the data so the rick will be                                                                                                    |
| *when a participant is         | where the fisk was triggered and update the data so the fisk will no                                                                                                    |
| "high risk" CPA Assistant      | longer generate.                                                                                                    |
|                                | h Manually assigned risks:                                                                                                    |
| must make referrals per        | b. <u>internet vision</u>                                                                                                    |
| Cuidalinas for Pofarrals for   | i. Click <b>Add</b> and review the dropdown of manually assigned risks. Select                                                                                                    |
| Guidennes jor Rejerrais jor    | all that apply.                                                                                                    |
| CPA Assistants (IL WIC PM      | 2. Click Next to solo and move to the Nutrition Education Series                                                                                                    |
|                                | 2. Click <b>Next</b> to save and move to the <b>Nutrition Education Screen</b> .                                                                                                    |
| <u>CS Addendum</u> ) and local |                                                                                                    |
| agency procedures              | <b>Reason Button</b> will display a description of why the risk was assigned                                                                                                    |
| ugency procedures.             |                                                                                                    |
|                                | <b>Risk Help Button</b> will open the IL WIC Nutrition Risk Criteria. <i>(Red heart icon indicates high risk)</i>                                                                                                    |
|                                |                                                                                                    |
| Stop 9                         | 1 Drovide putrition education related to what the participant (parent/parent/parent/parent)                                                                                                    |
| sicho                          | 1. From the nutrition education related to what the participant/parent/caregiver would like to                                                                                                    |
| *Nutrition Education           | discuss, assessment, review of current risk factors and/or previous notes.                                                                                                    |
| ~                              | 2 Click <b>Add</b> to enter a Nutrition Education tonic discussed                                                                                                    |
| 23                             | 2. Children in the design of the state of the state of th |
|                                | 3. Click in the <b>Method</b> box to select <b>Primary individual</b> from the dropdown list.                                                                                                    |
|                                | 4. Select the <b>Topic</b> discussed from the dropdown.                                                                                                    |
| Refer to Welcome to WIC and    | 5 Add a Note - document WIC nutrition education provided:                                                                                                    |
|                                | 5. Add a Note - document with nutrition education provided.                                                                                                    |
| NPS Documenting in WIC MIS     | a. This includes additional topics discussed, handouts reviewed/requested related                                                                                                    |
|                                | to the topic, certification visit education, nutrition education details                                                                                                    |
|                                |                                                                                                    |
|                                | participant centered goal(s) and what follow up is planned for the next visit.                                                                                                    |
|                                | 6. Click Next to move to the Food Prescription Screen.                                                                                                    |
|                                |                                                                                                    |
| Share O                        | 1 Mark Cartification Complete and Court                                                                                                    |
| этер э                         | 1. Wark Certification Complete and Save.                                                                                                    |
| *Food Prescription             | 2. Click Add to assign a core food package.                                                                                                    |
|                                | a Tailor core package to meet participant's peed and preferences                                                                                                    |
|                                | a. Tailor core package to meet participant's need and preferences.                                                                                                    |
| Refer to the Desktop           | b. Remove any foods the participant is allergic to.                                                                                                    |
| reference                      | 3 <b>Display</b> participants food package to ensure foods and quantities are correct                                                                                                    |
|                                | s                                                                                                    |
| "Healthy Options for WIC"      | 4. Issue Benefits                                                                                                    |
| and "Understandina Familv      | a. <b>Issue Benefits</b> and close when "EBT transaction completed successfully"                                                                                                    |
| Shanning List"                 |                                                                                                    |
| Shopping List                  |                                                                                                    |
|                                | b. Educate and provide the Family Shopping List to explain how to get the full                                                                                                    |
|                                | nutrition benefit from the foods in their package                                                                                                    |
| 1                              |                                                                                                    |

| Step 10<br>Referrals<br>Refer to IL WIC PM AD 12 and<br>CS 12 for referral<br>requirements | <ol> <li>Document as required per policy:         <ul> <li>a. "Household referral" will apply the referral to all participants within a household.</li> <li>b. "Individual referral" will apply the referral only to the participant.</li> </ul> </li> </ol>                                                                                                    |
|--------------------------------------------------------------------------------------------|----------------------------------------------------------------------------------------------------|
| Step 11<br>Review with Participant<br>See Step 12 #3 for additional<br>handouts            | <ol> <li>Explain WIC ID Card including participant rights / responsibilities.</li> <li>Use of EBT card, use "Illinois WIC EBT Card" handout.</li> <li>Review with HoH how to set up a PIN for the EBT Card, for new participants.</li> <li>Review WIC EBT Authorized Vendor list for your clinic.</li> <li>Ask, "What questions or concerns do you have about shopping for WIC foods or using your EBT card?"</li> </ol>                                                                                                    |
| Step 12<br>Schedule Appt*<br>Print Documents                                               | <ol> <li>Schedule next appointment (on or before the BVT) on back of WIC ID card.         <ul> <li>a. CPA assistant would schedule next appointment with a CPA.</li> </ul> </li> <li>Provide applicable documents for participant:         <ul> <li>a. Family Shopping List, IL WIC Food List and IL WIC Vendor List</li> <li>b. Handout "How to Read your Illinois WIC EBT Receipt"</li> <li>c. Handout "Illinois WIC EBT Card"</li> <li>d. Handout "eWIC Card Brochure"</li> <li>e. WIC BNFT App Brochure(s)</li> <li>f. Any other handouts participant agreed to during nutrition education</li> </ul> </li> </ol> |